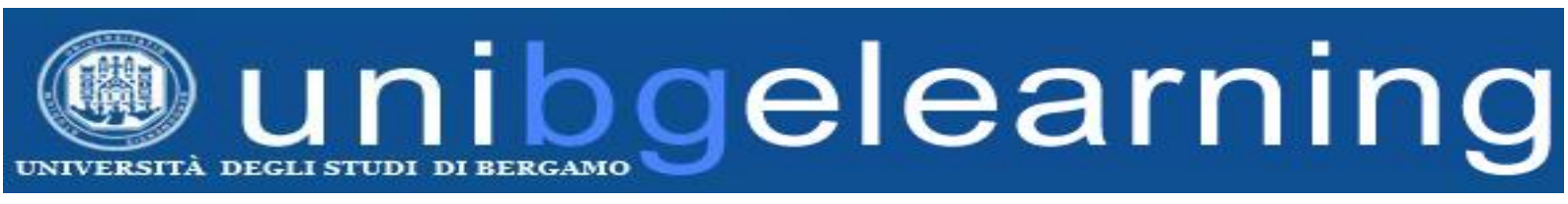

# GUIDA STUDENTE PIATTAFORMA ELEARNING MOODLE UNIBG

# **ACCESSO AI CORSI**

Elenco dei contenuti

| 1. | ISCRIZIONE AD UN CORSO | 2 |
|----|------------------------|---|
| 2. | RECUPERO PASSWORD      | 4 |
| 3. | PRIMO ACCESSO          | 5 |

# **1. ISCRIZIONE AD UN CORSO**

Accedere al corso dal portale Moodle <u>elearning8.unibg.it/moodle25</u>

Dopo aver scelto il dipartimento, fare clic sul titolo del corso al quale si desidera accedere

Categorie di corso

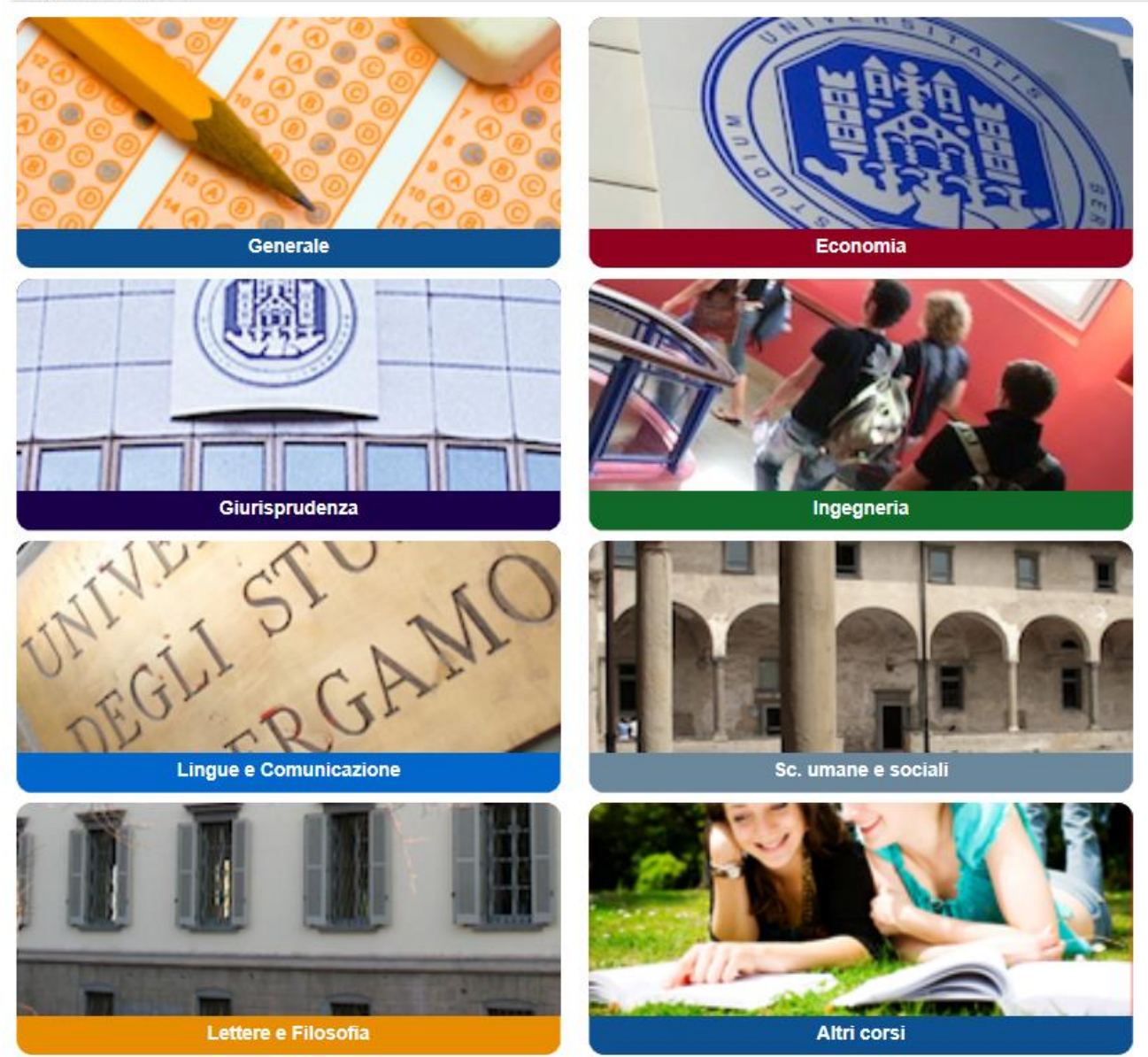

In alternativa è possibile accedere a tutti i corsi dalle bacheche elearning usando i link di seguito:

- <u>Giurisprudenza</u>
- Ingegneria
- Lettere, Filosofia, Comunicazione
- Lingue, letterature e culture straniere
- Scienze aziendali, economiche e metodi quantitativi
- Scienze umane e sociali
- Corsi Master e post-laurea
- <u>Corsi e progetti esterni</u>

Scegliere il corso facendo clic sul link all'interno dell'area del dipartimento.

Lingua giapponese ADD 1° livello - IA Prof.ssa K. Tanaka Nel caso non si sia ancora iscritti è necessario procedere con l'iscrizione.

Se sulla destra accanto al titolo del corso è presente l'icona con la porta aperta, è abilitata l'auto-iscrizione, chiamata "iscrizione spontanea", come nell'esempio dell'immagine seguente.

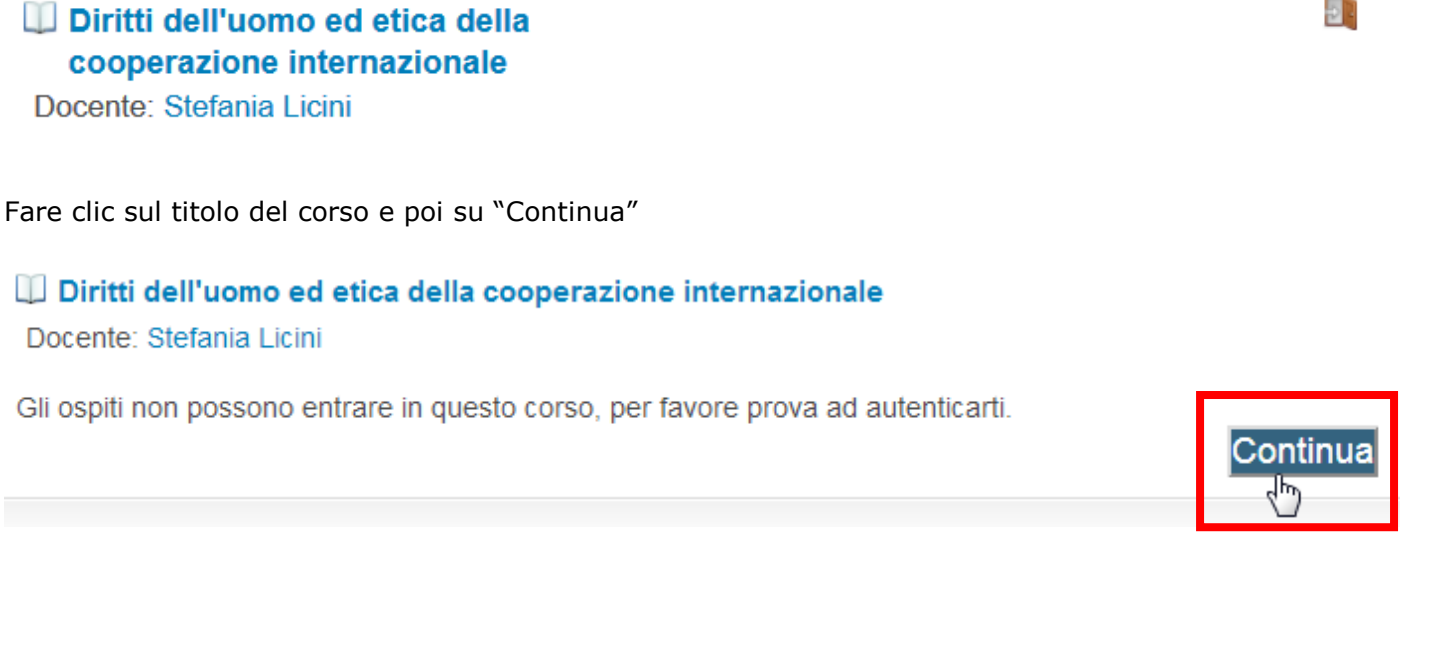

**P** -

o in alternativa su "Login" in alto a destra.

| UNIVERSITÀ DEGLI STUDI DI BERGAMO                       | ning                                       |            |
|---------------------------------------------------------|--------------------------------------------|------------|
|                                                         | Stai utilizzando un accesso da ospile (Log | jin)<br>‹ሙ |
| Home ► Corsi ► Generale ► DUECI ► Opzioni di iscrizione | Italiano (it)                              | <u> </u>   |

Digitare MATRICOLA e PASSWORD DELLO SPORTELLO INTERNET e fare clic su "Login"

#### Benvenuti

Accedi qui utilizzando la tua matricola e la password Se è la prima volta che accedi, sarai abilitato ai corsi entro 6 ore. (I cookies devono essere abilitati nel tuo browser) 😨 Username 12345678 Password ..... Ŷ oain Ricorda username

Fare clic sul pulsante "Iscrivimi"

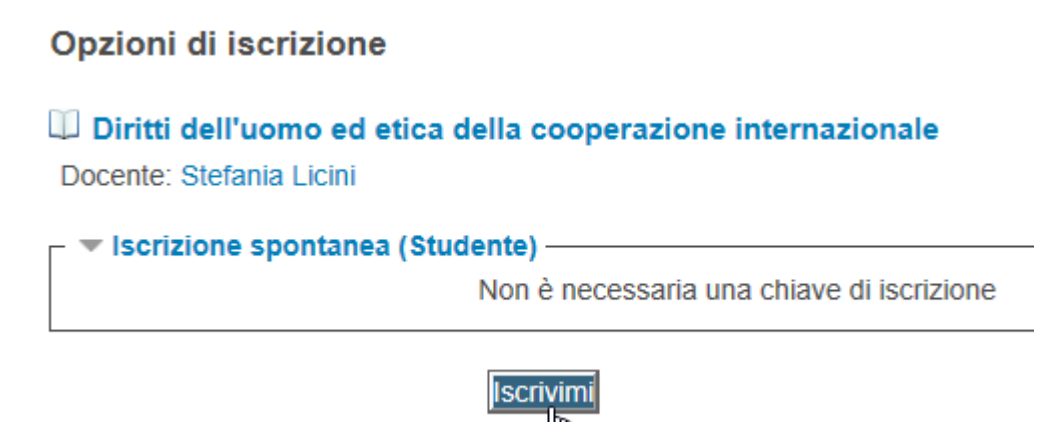

Nel caso sia necessario l'inserimento di una chiave di iscrizione, digitarla nell'apposito campo. Le chiavi vengono fornite esclusivamente dai docenti.

Se l'auto-iscrizione non è abilitata (non è presente l'icona a forma di porta aperta), per iscriversi è necessario fare richiesta al docente.

### 2. RECUPERO PASSWORD

Nel caso non si fosse a conoscenza della password è possibile recuperarla attraverso l'apposita procedura nell'area <u>Servizi online</u>.

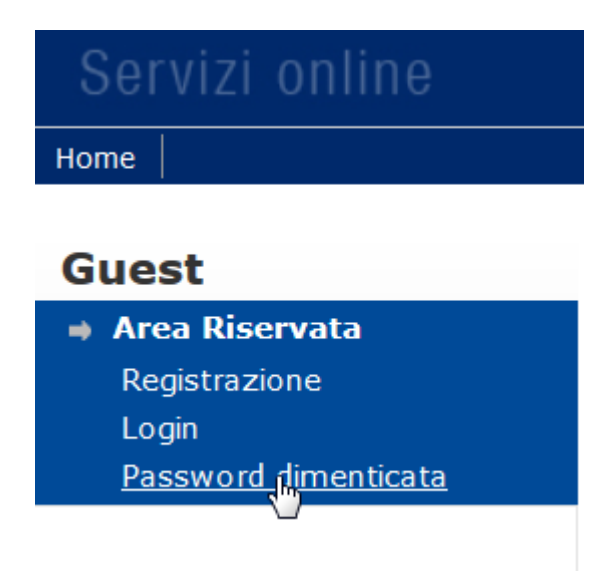

Attenzione: l'accesso ai corsi eLearning è RISERVATO agli studenti regolarmente immatricolati. Verificare lo stato della propria immatricolazione prima di accedere ai corsi.

## **3. PRIMO ACCESSO**

Nel caso all'accesso al corso si visualizzasse una pagina simile a quella seguente, è necessario aggiornare il proprio profilo compilando i campi segnalati in rosso.

| enerale                         |                                                                               |
|---------------------------------|-------------------------------------------------------------------------------|
| Nome*                           | Nome                                                                          |
| Cognome*                        | Cognome                                                                       |
| Indirizzo email*                |                                                                               |
| Visualizza email                | Consenti solo agli altri iscritti al corso di vedere il mio indirizzo email 🔽 |
| Formato email                   | Formato HTML                                                                  |
| Tipo email di raccolta          | Nessuna raccolta (una email per ciascun messaggio)                            |
| Auto iscrizione al forum        | Si: quando invio post, iscrivimi a quel forum                                 |
| videnziazione messaggi<br>forum | No, non evidenziare i post non letti                                          |
| Scrivere in formato testo       | Usa editor HTML                                                               |
| Città /Località*                |                                                                               |
| Seleziona il tuo stato*         | Seleziona il tuo stato                                                        |
| Fuso orario                     | Ora locale del server 🗸                                                       |
| Lingua preferita                | Italiano (it)                                                                 |

Digitare un indirizzo email valido all'interno del campo "Indirizzo email", e indicare Città e Stato.

| 🕶 Generale —     |                         |  |
|------------------|-------------------------|--|
| Nome*            | Nome                    |  |
| Cognome*         | Cognome                 |  |
| Indirizzo email* | mio_indirizzo@gmail.com |  |

Confermare facendo clic su Aggiornamento profilo.

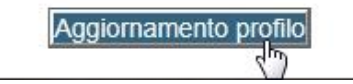

Il sistema invierà una email di verifica all'indirizzo fornito.

tai richiesto il cambio di indirizzo email da anome.cognome@gmail.com. Per motivi di sicurezza ti stiamo inviando un messaggio al nuovo indirizzo per avere conferma che ti appartenga realmente. Il tuo ndirizzo email sarà aggiornato appena cliccherai sul link presente nel messaggio.

Per confermare i dati è necessario fare clic sul link contenuto nella mail. A questo punto sarà possibile accedere al corso.